ODT

# Emitir Atestado de Matrícula

| Sistema            | SIGAA                    |  |  |  |  |
|--------------------|--------------------------|--|--|--|--|
| Módulo             | Graduação                |  |  |  |  |
| Usuários           | Perfil específico do DAE |  |  |  |  |
| Perfil             | ADMINISTRADOR_DAE        |  |  |  |  |
| Última Atualização | 11/10/2016 13:46         |  |  |  |  |

Nesta operação o sistema irá emitir o atestado de matrícula de discentes da instituição. Para realizar a operação, o usuário deverá: Acessar o SIGAA  $\rightarrow$  Módulos  $\rightarrow$  Graduação  $\rightarrow$  CDP  $\rightarrow$  Aluno  $\rightarrow$  Emitir Atestado de Matrícula.

O usuário irá buscar por um discente usando um ou mais dos seguintes critérios de busca:

- Matrícula;
- *CPF*;
- Nome do Discente;
- Curso.

| INFORME OS CRITÉRIOS DE BUSCA |                 |  |  |  |  |  |
|-------------------------------|-----------------|--|--|--|--|--|
| Matrícula:                    |                 |  |  |  |  |  |
| CPF:                          |                 |  |  |  |  |  |
| Nome do Discente:             |                 |  |  |  |  |  |
| Curso:                        |                 |  |  |  |  |  |
|                               | Buscar Cancelar |  |  |  |  |  |

Se desistir de realizar a operação, clique em Cancelar.

Para visualizar o resultado da busca, clique em **Buscar**.

| Last       |                                                                                                    |
|------------|----------------------------------------------------------------------------------------------------|
| update:    | supertemperupission and unaversities at estade de matricula https://decs.infe.ufre.hr/de/u.php?id=supertemperupissiona-areadusca-areadusca-areadusca-areadusca-areadusca-areadusca-areadusca-areadusca-areadusca-areadusca-areadusca-areadusca-areadusca-areadusca-areadusca-areadusca-areadusca-areadusca-areadusca-areadusca-areadusca-areadusca-areadusca-areadusca-areadusca-areadusca-areadusca-areadusca-areadusca-are |
| 2016/10/11 | suporte.manuais.sigaa.grauuacao.uup.aiuno.emini_atestauo_ue_matricula nttps://uocs.inio.umi.br/uoku.pnp?iu=suporte.manuais.sigaa.grauuacao.uup.aiuno.emini_atestauo_ue_matricula                                                                                                    |
| 13:46      |                                                                                                    |

|                             |                      |                  | INFO       | RME OS CRITÉRIO   | )S DE BUSCA                |     |     |      |
|-----------------------------|----------------------|------------------|------------|-------------------|----------------------------|-----|-----|------|
| 📃 Matrícula:                |                      |                  |            |                   |                            |     |     |      |
| CPF:                        |                      |                  |            |                   |                            |     |     |      |
| 🔽 Nome do                   | Discente:            | NOME DO DIS      | CENTE      |                   |                            |     |     |      |
| Curso:                      |                      |                  |            |                   |                            |     |     |      |
|                             |                      |                  |            | Buscar Can        | celar                      |     |     |      |
|                             |                      |                  |            |                   |                            |     |     |      |
|                             |                      |                  | 🔍: Vis     | sualizar Detalhes | 🚱: Selecionar              |     |     |      |
|                             |                      |                  | SELE       | CIONE ABAIXO O D  | ISCENTE (1)                |     |     |      |
| Matrícula<br>Inmunicacan sr | Aluno<br>101al - NAT | TAI              |            |                   |                            |     | Sta | itus |
| 2008000000                  | NOME DO I            | DISCENTE         |            |                   |                            |     | AT: | IVO  |
| <b>0</b> r                  | no /Período          | de Ingresso:     | 2008 2     |                   |                            |     |     |      |
|                             | Forma                | de Ingresso: '   | VESTIBULAF | R                 |                            |     |     |      |
|                             | Matr                 | riz Curricular:  | COMUNICA   | CAO SOCIAL - JORN | ALISMO - N - BACHARELADO   |     |     |      |
|                             |                      | IRA:             | 10.0       |                   |                            |     |     |      |
|                             |                      | Obrigatórias     |            |                   | Complementares             |     |     |      |
|                             |                      | Comp. Curricular |            | Atividade         | Comp. Curricular/Atividade |     | lot | ai.  |
|                             |                      | CR               | CH         | CH                |                            | CH  | CR  | CH   |
| xigido                      |                      | 141              | 2265       | 0                 |                            | 450 | 171 | 2715 |
| ntegralizado                |                      | 48               | 720        | 0                 |                            | 60  | 48  | 780  |
|                             |                      | 93               | 1545       | 0                 |                            | 390 | 93  | 1935 |

Para *Visualizar Detalhes*, clique no ícone 🔍, como demonstrado acima. Para *Selecionar* o discente e visualizar o atestado de matrícula, clique em 🚳 .

Só estará disponível o atestado de matrícula caso o stauts da matrícula do discente seja *Matriculado*. Se estiver *Aguardando Processamento* não estará disponível o atestado e sim o comprovante de matrículas.

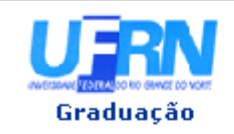

#### UNIVERSIDADE FEDERAL DO RIO GRANDE DO NORTE SISTEMA INTEGRADO DE GESTÃO DE ATIVIDADES ACADÊMICAS

EMITIDO EM 12/03/2010 08:43

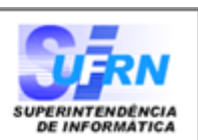

#### ATESTADO DE MATRÍCULA

| Período Letivo: | 2010.1                 | Nível:    | GRADUAÇÃO   |
|-----------------|------------------------|-----------|-------------|
| Matrícula:      | 2008000000             | Vínculo:  | REGULAR     |
| Nome:           | NOME DO DISCENTE       |           |             |
| Curso:          | COMUNICACAO SOCIAL - N | Cidade:   | NATAL       |
| Habilitação:    | JORNALISMO             | Formação: | BACHARELADO |

3/4

#### **TURMAS MATRICULADAS: 2**

| Cód.    | Componentes Curriculares/Docentes                                           | Turma | Status      | Horário      |
|---------|-----------------------------------------------------------------------------|-------|-------------|--------------|
| COM0037 | COMUNICACAO COMPARADA<br>Nome do docente<br>Tipo: Disciplina Local: IIH5    | 01    | MATRICULADO | 56T34        |
| COM0043 | COMUNICACAO PUBLICITARIA<br>Nome do docente<br>Tipo: DISCIPLINA Local: IIH5 | 01    | MATRICULADO | 4T34<br>5T56 |

#### TABELA DE HORÁRIOS:

| Horários      | Seg | Ter | Qua     | Qui     | Sex     | Sab |
|---------------|-----|-----|---------|---------|---------|-----|
| 07:00 - 07:50 |     |     |         |         |         |     |
| 07:50 - 08:40 |     |     |         |         |         |     |
| 08:55 - 09:45 |     |     |         |         |         |     |
| 09:45 - 10:35 |     |     |         |         |         |     |
| 10:50 - 11:40 |     |     |         |         |         |     |
| 11:40 - 12:30 |     |     |         |         |         |     |
| 13:00 - 13:50 |     |     |         |         |         |     |
| 13:50 - 14:40 |     |     |         |         |         |     |
| 14:55 - 15:45 |     |     | COM0043 | COM0037 | COM0037 |     |
| 15:45 - 16:35 |     |     | COM0043 | COM0037 | COM0037 |     |
| 16:50 - 17:40 |     |     |         | COM0043 |         |     |
| 17:40 - 18:30 |     |     |         | COM0043 |         |     |
| 18:45 - 19:35 |     |     |         |         |         |     |
| 19:35 - 20:25 |     |     |         |         |         |     |
| 20:35 - 21:25 |     |     |         |         |         |     |
| 21:25 - 22:15 |     |     |         |         |         |     |

### ATENÇÃO

Para verificar a autenticidade deste documento acesse **/sigaa/documentos/** informando a matrícula, a data de emissão e o código de verificação **5fc74355f9** 

Voltar SIGAA | Copyright @ 2006-2010 - Superintendência de Informática - UFRN -(84) 3215-3148 - sistemas

Nesta tela o usuário poderá conferir as *Turmas Matriculadas*, *Tabela de Horários* do discente, entre outras informações. Clique em **Voltar** para retornar à tela anterior.

Para imprimir o atestado, clique no ícone Imprimir 👘 🗎

Clicando no link Graduação o sistema direcionará o usuário para o Menu Graduação.

## **Bom Trabalho!**

<< Voltar - Manuais do SIGAA

Last update: 2016/10/11 13:46

From: https://docs.info.ufrn.br/ -

Permanent link: https://docs.info.ufrn.br/doku.php?id=suporte:manuais:sigaa:graduacao:ddp:aluno:emitir\_atestado\_de\_matricula

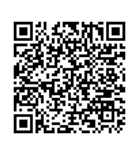

Last update: 2016/10/11 13:46